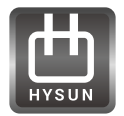

## EV Charger APP Operation Manual

#### 1/Download App

1.1 Search for Smart Life in Apple's APP Store and other major APP stores or scan the following QR code to download the "Smart Life" app.

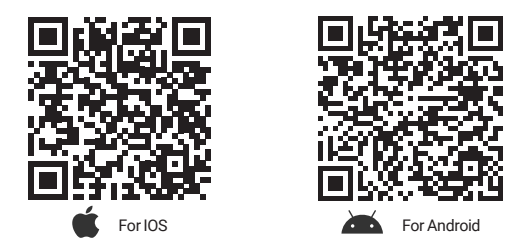

Scan the QR code to download APP

1.2 Ensure that this device can reliably connect to the router network and that the signal is stable.

1.3 This device supports router frequency of 2.4Ghz.

1.4 The router must be password protected and support WPA2 encryption.

1.5 When remotely controlling, make sure that the router is in normal working condition and the device is in standby or working state.

#### 2/Operating Steps

 $2.1\,$  Scan to download the App. Download the "Smart Life" APP in the APP store (Common for Android and IOS system)

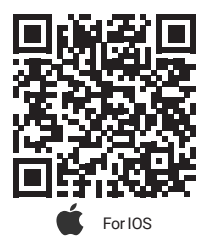

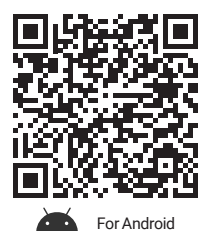

2.2 Register an account for the App following the text prompts.

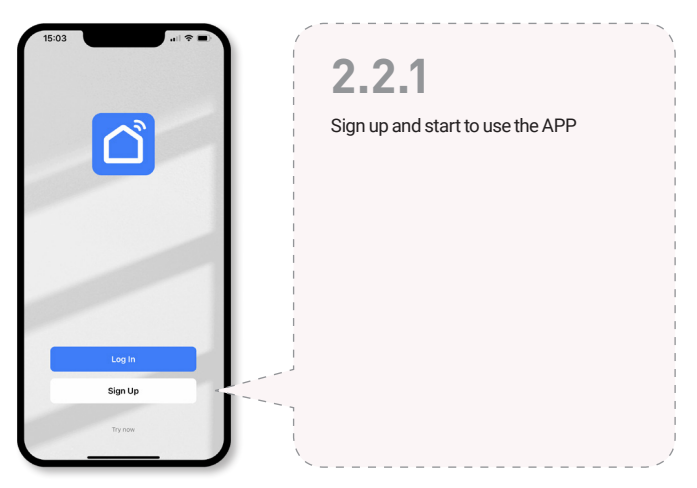

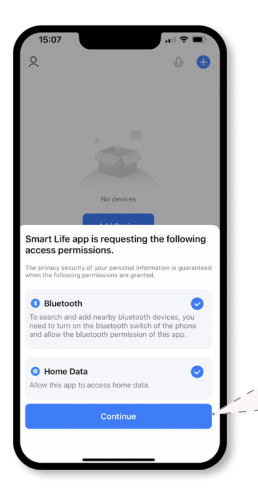

# 2.2.2

Continue it with permissing the bluetooth and homedata access

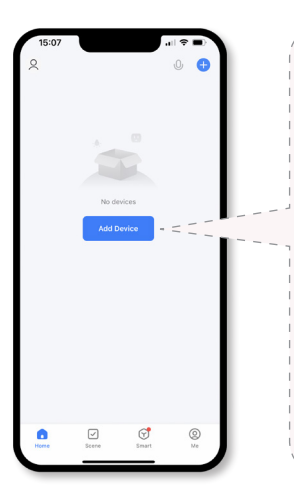

#### 2.2.3

Click the button "Add Device" to add your enquipment

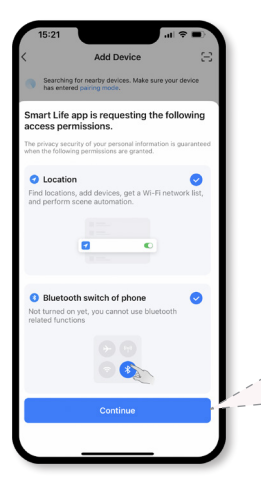

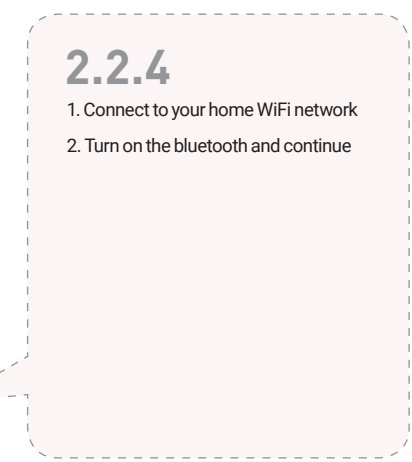

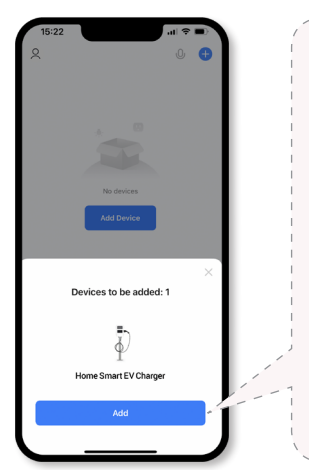

2.2.5

Add the EV Charger

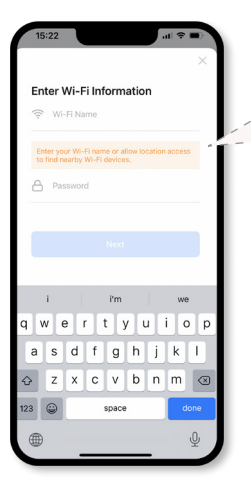

# 2.2.6

Enter your WiFi name and Password to continue

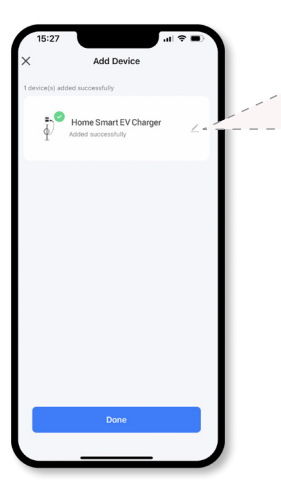

## 2.2.7

Complete the connect

#### 2.3 Control your EV charger with the APP

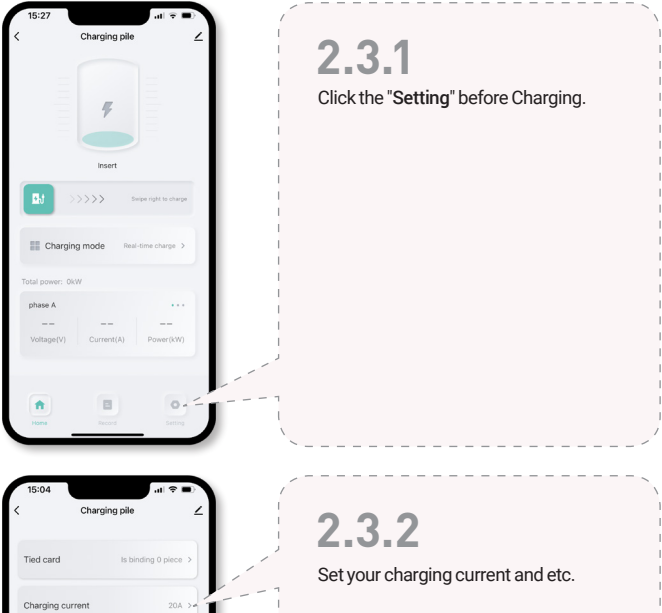

| Charging                  | pile ∠               |
|---------------------------|----------------------|
| Tied card                 | Is binding 0 piece > |
| Charging current          | 20A >*               |
| Alarm setting             | >                    |
| Current temperature       | 23°C                 |
| Positive total active pow | rer 0.01kWh          |
| Device number             | *****                |
| Version number            | 1.0.0                |
|                           |                      |
| Home Record               | Setting              |

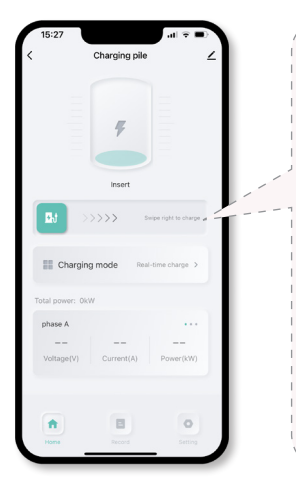

#### 2.3.3

Swipe to charge and make sure the charging gun is plugged into the vehicle before starting charging.

2.4 Create smart charging scene and use the timed charging function

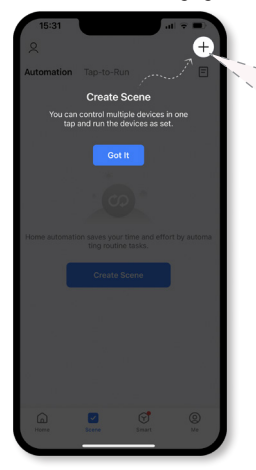

#### 2.4.1

Create a scene for your daily charge plan. Click the button to create a scene, where you can adjust the current, timing and set charging time

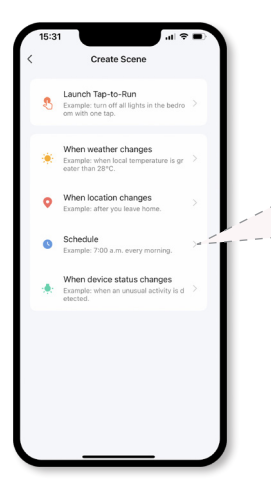

n Time

2.4.2

Select the Schedule function

# Schedule Next Once > 1 13 30 14 31 15 32 16 33 17 34

#### 2.4.3

Set an execution time first

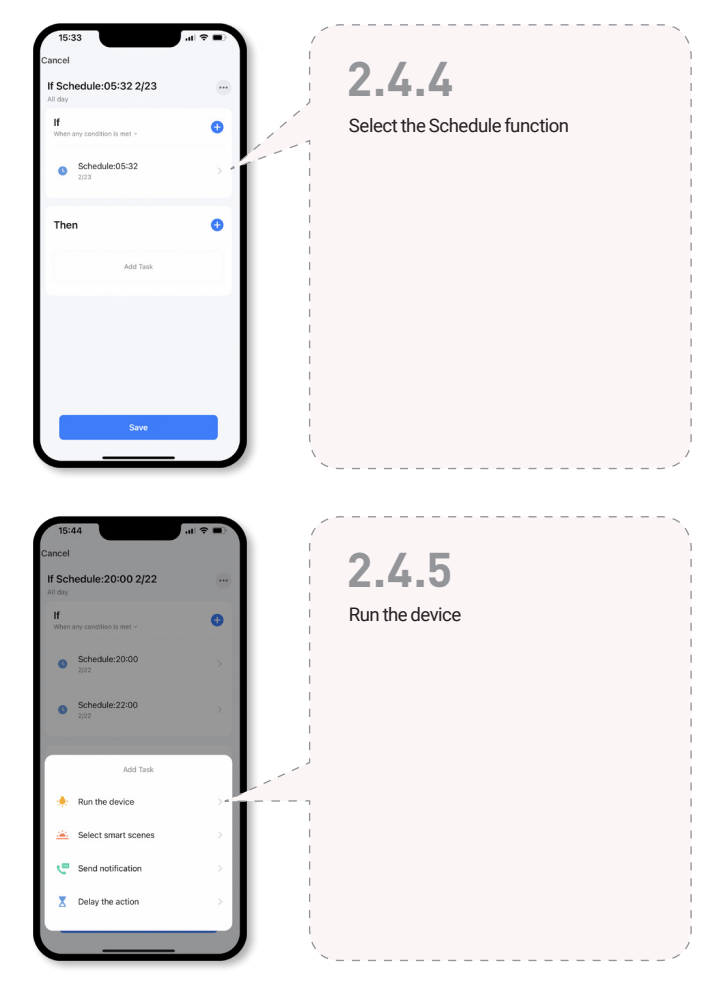

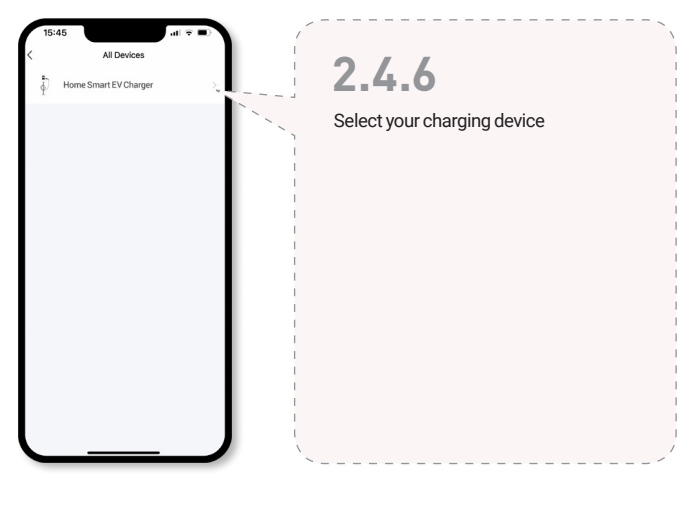

| 15:45        | .at ≑ ∎0        |               |   |
|--------------|-----------------|---------------|---|
| <            | Select Function | Next          |   |
| Charge Curr  | ent Set         | > _           | - |
| Work Mode    |                 | - Ť           |   |
| Clear Energy | ,               |               |   |
| Energy Char  | ge              | >             |   |
| Switch       |                 |               |   |
| Online State |                 | $\rightarrow$ |   |
| Charge Time  | 4               | >             |   |
|              |                 | - 1           |   |
|              |                 | - 1           |   |
|              |                 | - 1           |   |
|              |                 | - 1           |   |
|              |                 |               |   |

#### 2.4.7

Start to build your task

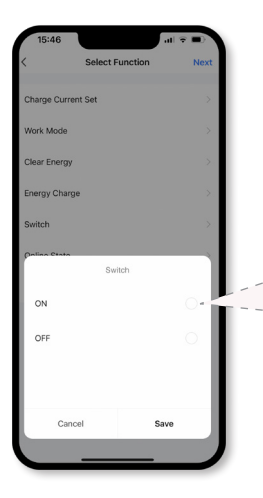

#### 2.4.8

Select "Switch" and click the button"ON" and save for timed charging.

#### 2.4.9

Select "Charge Current Set" and adjust the charge current and Save.

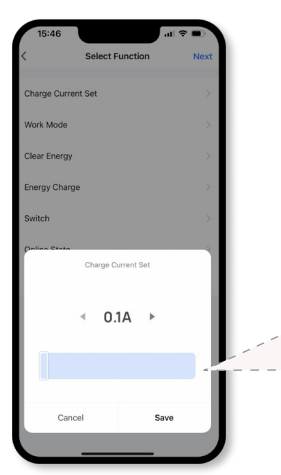

#### **Customer Support**

For Technical Assistance Call:

T: 0086-180-254-31819

E: Sales@hysunpower.com

For additional products and information, please visit our website at: www.hysunpower.com.